## 한양대 일반인 VPN(Virtual Private Network) 사용 안내

| ① 회원가입 〉 ② VPN 권한신청 〉 ③ 권한승인 〉 ④ VPN 프로그램 설치 〉 ⑤ VPN겁속                                                                                                    |                    |                                                                                    |                                               |
|----------------------------------------------------------------------------------------------------|--------------------|------------------------------------------------------------------------------------|-----------------------------------------------|
| 가. 한양인 포털에서 사용 신청 및 승인         1) 한양인포털 접속 〉 [회원가입] 〉 [로그인] 〉 [신청] 〉 [정보인프라] 〉 [일반인 VPN 신청] 메뉴 이동         ● 연명적 34         ● 연명적 34                                                                                                    |                    |                                                                                    |                                               |
| 2) 시청 내비 내용 이려 중 그렇는 시청 \ 책이기는 수이 \ 정답이파크트이 수이/드단이 수이 보기\\                                                                                                    |                    |                                                                                    |                                               |
| 2) 신성 세우 내용 입덕 우 권한 신성 〉 책임자 승인 〉 상모인프라님의 승인(영일 승인 물기)                                                                                                    |                    |                                                                                    |                                               |
| > 일반인 VPN 신경                                                                                                    |                    |                                                                                    | ? *                                           |
| <ul> <li>이 취부 구성원이 원양대학교과 연구과적 북력으로 VPN 서비스 이용 신방할 수 있습니다. 연구 북적적 이용물기.</li> <li>이 가려가 소시 약 성용에 대한 도성</li> </ul>                                                                                                    |                    |                                                                                    |                                               |
| 1. 가장인보다 수실 및 신유부적 1 전상(이학교 연구부적 (아) 신석) 스 이용 신설<br>2. 스 스 전부적 가장인 보험 및 인종가진 : 세네스 (영가진 가 1년 (세네스 이용가진 후부회로 파력 1년 은 사계)<br>2. 가장인보다 보험 및 영종가진 : 세네스 (영가진 가 1년 (세네스 이용가진 후부회로 파력 1년 은 사계)<br>4. 등의 가부·정된 및 통의 가부·에 민준 전부시설 : 등의 가부·시 세네스 이용 신북 등의<br>8. 귀하가 통원된 신용 의 인준 북부의으로 불량하지 않고려, 계용된 가장인보다 회가 유럽 가수 있고 있는 것이 유럽 위시 전 등니다.<br>                                                                                                    |                    |                                                                                    |                                               |
| ■ 산방법 참보<br>≪공                                                                                                    | 公會                 |                                                                                    |                                               |
| <ul> <li>         ·</li></ul>                                                                                                    | 한드폰번호              | (하이픈) 및 피아쓰기 없이 숫자료단 입력 바랍니다                                                       | 2.                                            |
| 4g2/8<br>23/9<br>02277                                                                                                    | 연구책임자 사변           | 유해임자 사반에 연결된 이유일로 채임자 승인으로 매입이 발송된니다.<br>무차별 승인모정을 대고가 책임자정과 가인번호를 정확히 입적하여 주시길 바랍 | 4Q.                                           |
| ■         ■         ■           ■         VM2 49 304         2004/d 1997                                                                                                    |                    |                                                                                    |                                               |
| 85249 2024.08.31 D                                                                                                    | 박승연요형 닫기           |                                                                                    |                                               |
| 3) 승인 완료 (신청 학기 동안 사용 가능)                                                                                                    |                    |                                                                                    |                                               |
|                                                                                                    |                    |                                                                                    |                                               |
| 나. VPN 접속프로그램(Cisco Secure Client AnyConnect) 다운로드 및 설치                                                                                                    |                    |                                                                                    |                                               |
| 1) 접속프로그램 설치 및 실행                                                                                                    |                    |                                                                                    |                                               |
| ① 해당 O/S에 맞는 절치파일 나운로느<br>③ 검수파크그램(Ciana Carama Cliant)                                                                                                    | 및 설지신앵<br>시케 · 서리디 | - ㅠㅋㄱᆱ 궈ᄱ ᇂ 시퀜                                                                     |                                               |
| ② 접속프로그램(Cisco Secure Client) 실행 : 설지된 프로그램 검색 후 실행                                                                                                    |                    |                                                                                    |                                               |
| 수 200 년 문서 11 415 월대 시간 · ··· 🚱<br>기업 명목                                                                                                    |                    |                                                                                    |                                               |
| I ⊕ ciko secure Client<br>t Cisco Secure Client                                                                                                    | OS종류               | 설치 파일(4.10)                                                                        | 설치 매뉴일                                        |
| 및 decenseura-class 51.5.65. 비<br>com-yps-predptp/15/mol<br>명 전석 C2 및71                                                                                                    | Window             | Window용 Software 다운로드                                                              | Window VPN Manual                             |
| Q.         cbc : 3bt 일과 여보기         >         과목 위탁 명기           Q.         cbc : shiptionnet         >         Aft 위탁 명기           Q.         cbc : shiptionnet         >         Aft 위탁 명기                                                                                                    | MAC                | Mac용 Software 다운로드                                                                 | MAC VPN Manual                                |
| Q, cicconstructing academy > 가 약료 표시했다.고한<br>월년                                                                                                    | Linux              | Linux용 Software 다운로드                                                               | Linux VPN Manual                              |
| Constant - Constant - Consta | Android            | 구글 앱스토어 연결<br>(앱스토어 'Cisco secure client-anyconnect'를 검색)                          | Android VPN Manual                            |
| EXI<br>determined start research                                                                                                    | IPhone             | 애플 아이튠즈 연결<br>(아이튠즈 'Cisco Secure Client'를 검색)                                     | IOS VPN Manual                                |
|                                                                                                    |                    |                                                                                    |                                               |
| 2) 접속프로그램(Cisco Secure Client) 실행 및 접속                                                                                                    |                    |                                                                                    | 🕲 Cisco Secure Client   vpn.hanyang.ac.kr 🛛 🗙 |
| ① 안방VPN 접목수소 입덕 : vpn.hanyang.ac.kr                                                                                                    |                    |                                                                                    | · 화양인 포털 체정으로 보그인 하시기 바랍니다.                   |
| G titco secure cuent — II A                                                                                                    |                    |                                                                                    | 사용자 이름: 한양인 포탈 ID<br>비일번호:                    |
| 전월 준비<br>Vpn.harvyag.ac.kr · 전월                                                                                                    |                    |                                                                                    | IE 이용방법 안내 : http://vpninfo.hanyang.ac.kr     |
|                                                                                                    |                    |                                                                                    |                                               |
|                                                                                                    |                    |                                                                                    |                                               |
| ⓒ 현장한 포털 세양프로 포그한 · 현장한 포털티가 베스쿼트 합덕<br>③ 정소인로 · Connect 중에 나오는거도 어디오 프로그램은 사행                                                                                                    |                    |                                                                                    |                                               |
| ③ 입곡완됴 : Lonnect 우네 사용하려는 업무용 프로그램을 실행                                                                                                    |                    |                                                                                    |                                               |